操作步骤:

1。打开OKEx的旧链条钱包。打开后可以在界面上方看到[钱包升级]的提示,点击后可以看到更新提示。这里需要注意的是,钱包升级只是从ex地址开头的OKEx旧链升级到0x地址开头的OKex新链,其资产也需要相应地从KIP10变更为KIP20,需要先通过钱包充值到OKExexchange。

2、点击【立即升级】弹出验证密码窗口收到账户后,可以使用KIP20通道将钱提现 到钱包。

,填写正确的密码,点击[确定]即可看到&quot升级成功&quot。

3、点击钱包【左上角】账号位置,选择OKEx-EVM图标的主网底层,然后选择升级后的钱包打开即可正常使用。(旧的连锁资产需要通过OK交易所转换成格式,放入OKEx-EVM钱包)

操作步骤:

1。打开OKEx-测试钱包,点击[详情]进入钱包详情界面,点击[钱包同步]。

2、钱包同步支持多种网络,可以是常见的,如以太坊、币安智能链、OKEx测试链、虎符智能链、火币生态链,也可以是自定义网络添加的底层。选择要同步的OKE x-EVM公链,点击[开始同步],提示同步成功。

3、点击左上角钱包名称,在打开的钱包列表中选择已同步的OKEx-EVM公链,找到刚刚同步的钱包,打开即可正常使用。

操作步骤:

1。打开TP钱包,点击[详情]进入钱包详情界面,点击[钱包同步]。

2、钱包同步支持多种网络,可以是常见的,如以太坊、币安智能链、OKEx测试链、虎符智能链、火币生态链,也可以是自定义网络添加的底层。选择要同步的OKE

x-EVM公链,点击[开始同步],提示同步成功。

3、点击左上角钱包名称,在打开的钱包列表中选择已同步的OKEx-EVM公链,找到刚刚同步的钱包,打开即可正常使用。

KIP10充值操作步骤:

1。打开OKEx交易所App,登录,选择[去充值]。在投币充值界面,我们需要先选择[KIP10]充值渠道,然后点击[复制地址]以备后用。

2、打开OKEx-

OLD钱包,点击需要充值到交易所的KIP10令牌(旧链),点击左下角的转账,

3、选择【直接转账】,在转账界面填写充值地址,设置要转出的代币数量,点击 底部[确认]完成授权,完成KIP10代币到OKEx交易所的充值操作。

KIP20提币操作步骤:

1。打开OKEx-EVM钱包,点击[收藏]菜单,点击[复制]复制收藏地址以备后用。

2、打开OKEx交易所App,选择提现,在提现网上选择KIP20渠道(OKEx-EVM公链),在提现地址填写OKEx-

EVM钱包收款地址,设置提现金额,点击下方[提交]等待提现到账。

以上是OKExChain钱包升级过程的详细内容。更多关于OKExChain钱包的信息, 请关注www.dadaqq.coMDadaqq.Com的其他相关文章!

本网提醒,投资有风险,入市需谨慎。此内容不作为投资理财建议。

标签:OKExchain钱包okex使用教程